## שימוש ב- Eclipse במעבדת המחשבים

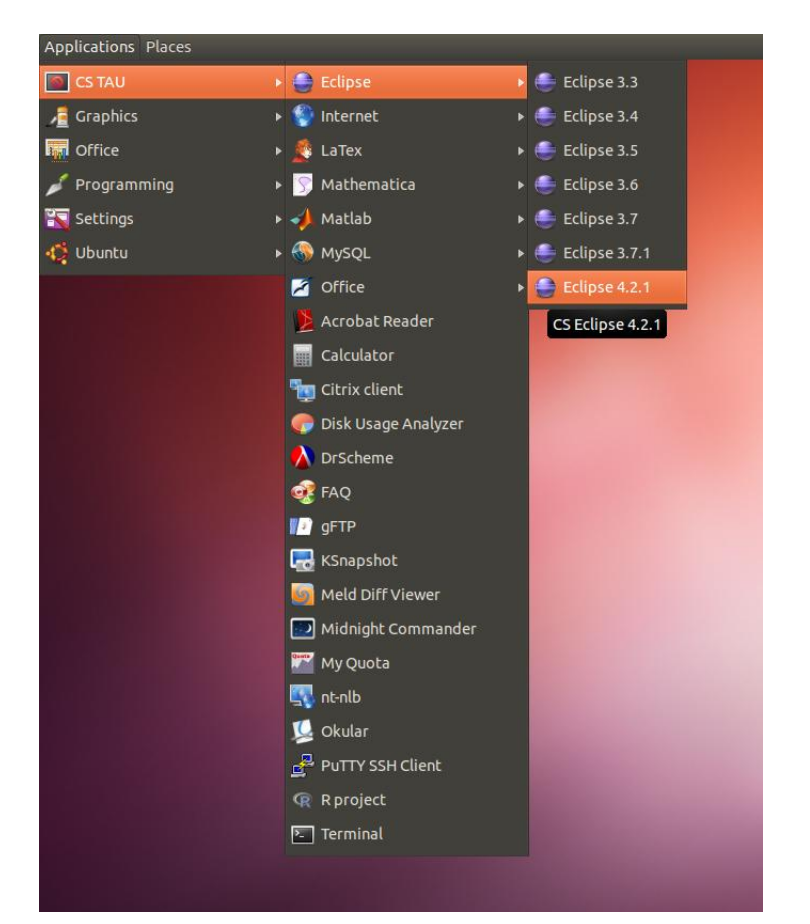

1. היכנסו ל- CS TAU > Eclipse ובחרו בגרסת Eclipse העדכנית ביותר

2. סגרו את מסך ה- Welcome

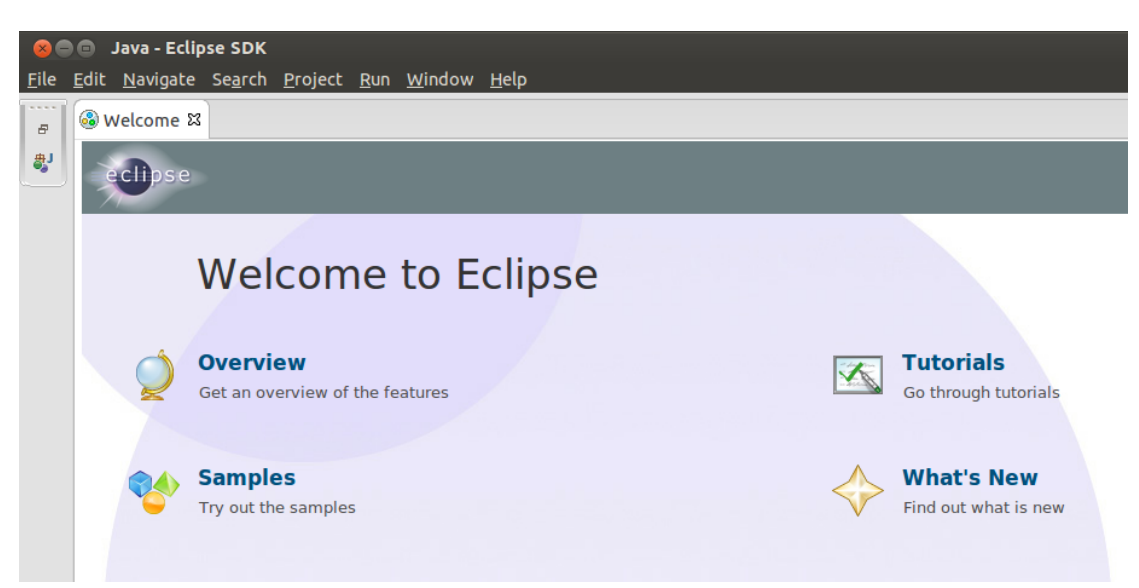

3. פתחו את תפריט Window > Preferences

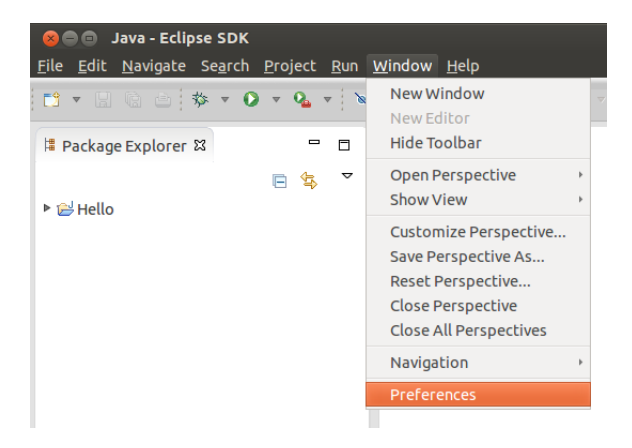

4. חפשו "jre" בתיבה בצד שמאל למעלה והיכנסו ל-Installed JREs. תופיע לכם רשימת כל גרסאות ה- java ש- Eclipse מכירה. אם אין שם גרסה 7 ומעלה, לחצו על ...Add ובחרו ב-Standard VM.

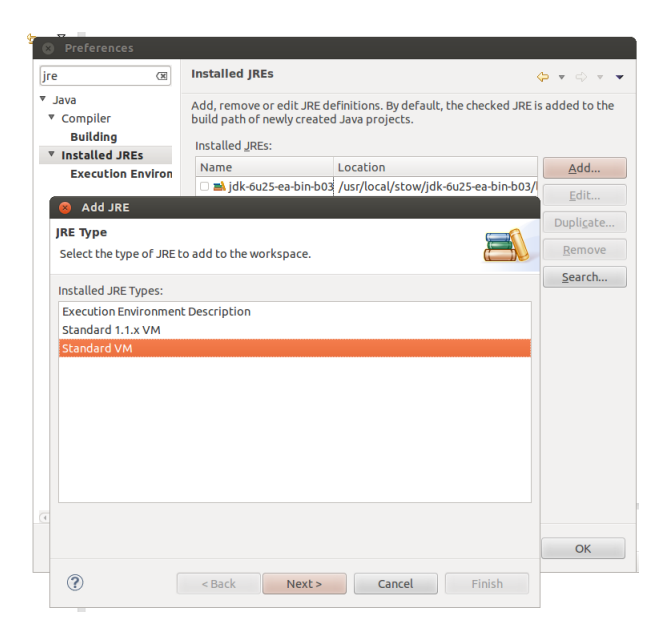

5. הכניסו את הכתובת usr/local/lib/jdk1.7.0\_05/ ותנו שם לגרסה. לחצו על 5.

| 😣 Add JRE                                                                                                    |                                           |                           |
|----------------------------------------------------------------------------------------------------|-------------------------------------------|---------------------------|
| JRE Definition                                                                                                    |                                           |                           |
| Specify attributes for a                                                                                                    | JRE                                       |                           |
|                                                                                                    |                                           |                           |
| JRE home:                                                                                                    | /usr/local/lib/jdk1.7.0_05                | Directory                 |
| JRE <u>n</u> ame:                                                                                                    | jre7                                      |                           |
| Default <u>V</u> M arguments:                                                                                                    |                                           | Variables                 |
| JRE system libraries:                                                                                                    |                                           |                           |
| Jusr/local/stow/jdk1.7.0_05/lib/jdk1.7.0_05/jre/lib/resou                                                                                                    |                                           | Add External JARs         |
| Image: Second Second | k1.7.0_05/lib/jdk1.7.0_05/jre/lib/rt.jar  | Javadoc Location          |
| <ul> <li>Jusi/local/scow/jd</li> <li>Jusi/local/stow/jd</li> </ul>                                                                                                    | k1.7.0_05/lib/jdk1.7.0_05/jre/lib/jce.jar | Source <u>A</u> ttachment |
| Jusr/local/stow/jdk1.7.0_05/lib/jdk1.7.0_05/jre/lib/charse                                                                                                    |                                           | Remove                    |
| M: Mission M: Mission M: Missi |                                           |                           |
| <ul> <li>Jusr/local/stow/jdk1.7.0_05/lib/jdk1.7.0_05/jrc/lib/ext/lo</li> <li>Jusr/local/stow/jdk1.7.0_05/lib/jdk1.7.0_05/jrc/lib/ext/lo</li> </ul>                                                                                                    |                                           | σρ                        |
| Jusr/local/stow/jdk1.7.0_05/lib/jdk1.7.0_05/jre/lib/ext/st                                                                                                    |                                           | Down                      |
| (4 ( · · · · · · · · · · · · · · · · · ·                                                                                                    | ))                                        | Restore Default           |
|                                                                                                    |                                           |                           |

compliance -געת, חפשו Java > Compiler והיכנסו ל- Java > Compiler. ודאו שהגרסא שה settings compliance . נעת, חפשו settings

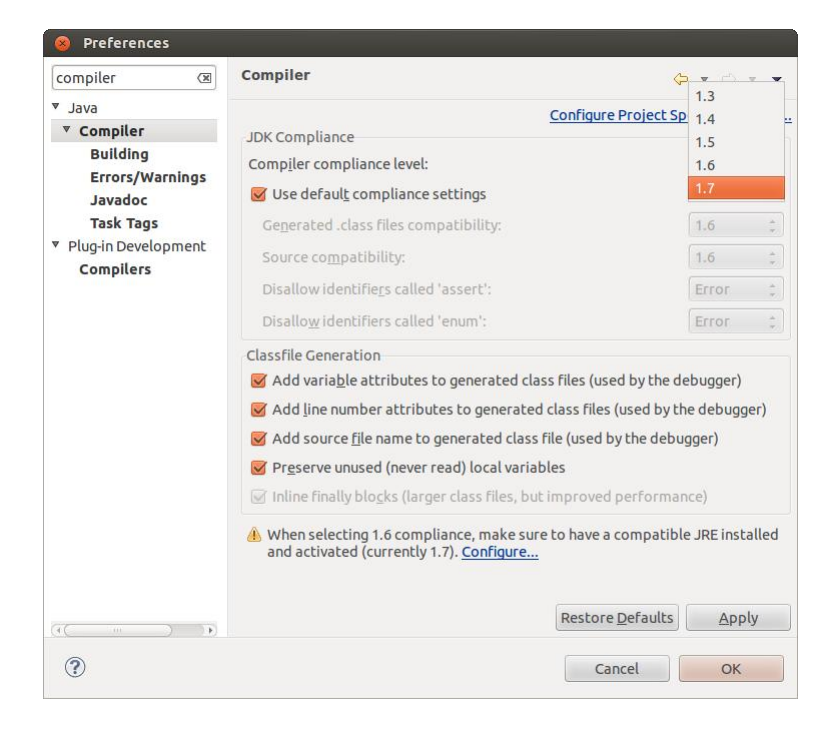